# マグモプロ【基本操作ガイド】

# A. 手動録音の方法

マグモは、iPhoneのMagSafe機能を利用した通話レコーダーです。 iPhoneの背面に取り付けてボタンを上にスライドさせるだけで録音を開始できます。

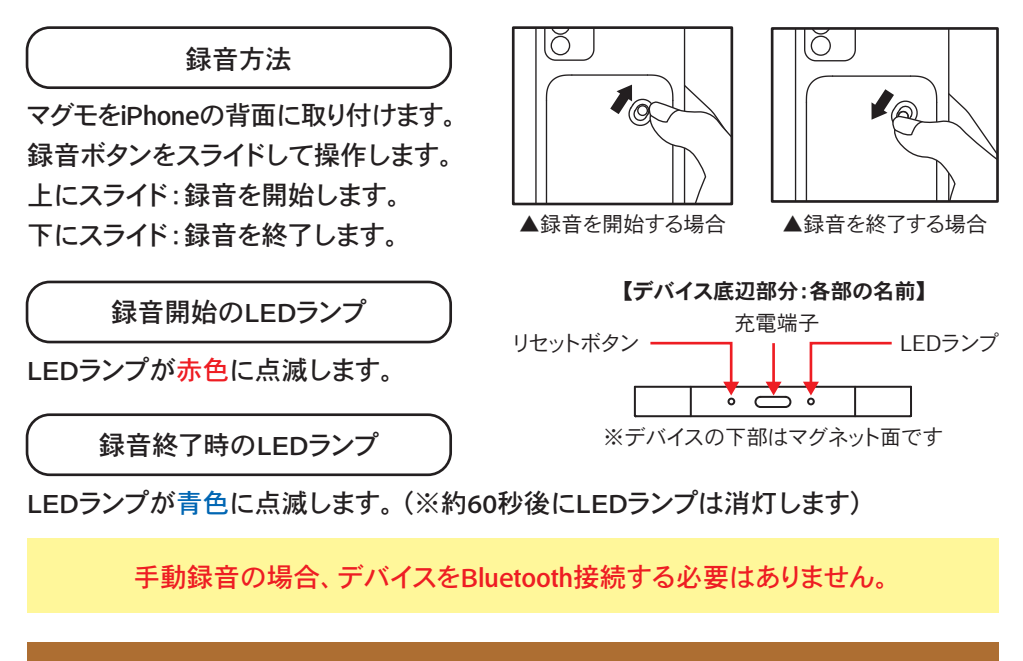

## 録音データの確認方法

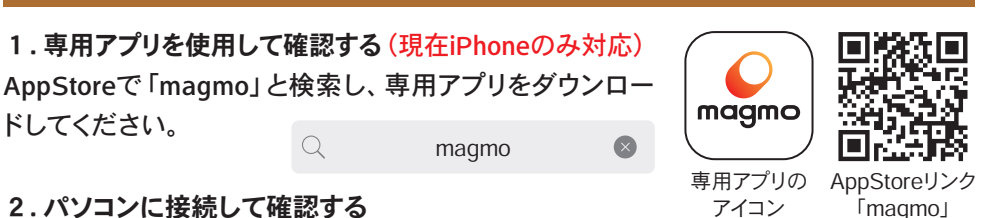

#### 2.パソコンに接続して確認する

USB Type-Cケーブルを接続することで、録音データの確認が可能です。

## B. 自動録音&スマホで録音データを確認する場合

#### 1.アプリとデバイス間のBluetooth接続準備

デバイスの電源ボタンを<mark>素早く上下にスライド</mark>させると、青色のLEDランプが約60秒間 点滅します。

※電源ボタンの上下スライドは、約2秒以内に行ってください。スライドする時間が遅いと手動録音が開始されます。

#### 2.専用アプリとの接続方法

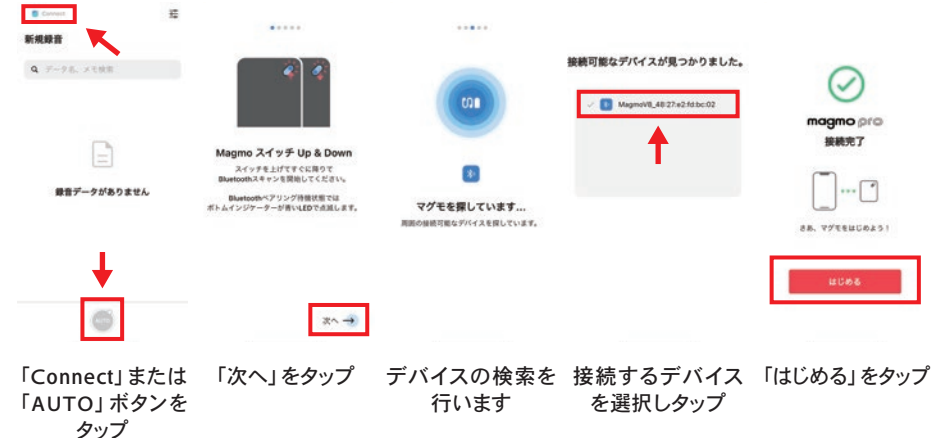

#### 初めて製品を使用するときは、必ずバッテリーを充電してから接続してください。

### C. 自動録音モードの設定方法 (Bluetooth接続時)

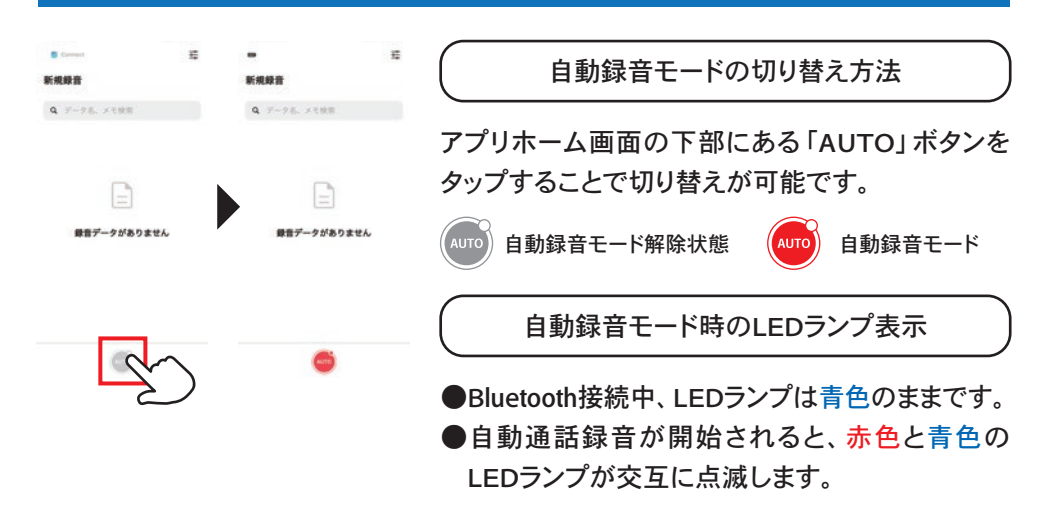

# D. 録音データをアプリへ同期する方法

- 1.アプリとデバイスをBluetooth接続していない場合
- 「B. 自動録音&スマホで録音データを確認する場合」の接続を行ってください。
- 2. Bluetooth接続している状態から録音データを同期する方法

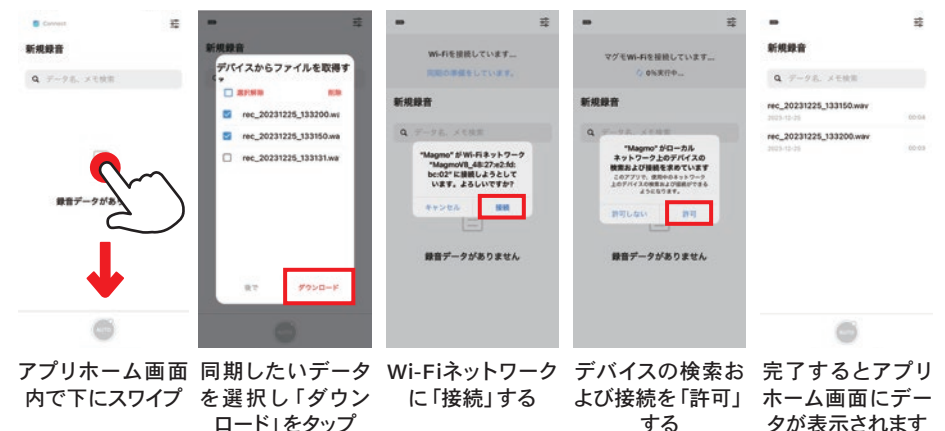

# E. ファームウェアのアップデート方法

必ずファームウェアを更新してから録音をご利用ください。

アプリホーム画面右上のアイコン(設定) 😪 をタップ

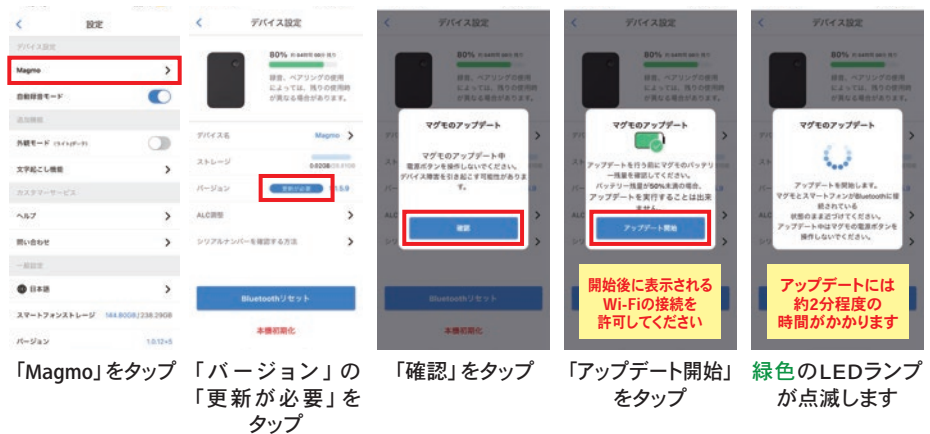

トラブルシューティング・よくある質問はWebマニュアルをご確認ください。